# RESUMO

### Passo 1:

Fazer uma cópia da carta que será editada para outro arquivo em Word.

### Passo 2:

Localizar e substituir os "||" por @pag@.

# Passo 3:

Localizar e substituir o "|" por @ln@.

# Passo 4:

Copiar a carta para o E-Dictor.

# Passo 5:

Gerar XML.

### Passo 6:

Salvar arquivo gerado em uma pasta padrão para os arquivos em *XML* e as fotos das cartas. Nomear seguindo o padrão: **N° da Carta-Sigla do remetente-Data.** 

### Exemplo:

Número da carta: **01** Remetente: **Igor Leal Souza** Data: **28/10/1991** Nome do arquivo: **01-ILS-28-10-1991** 

### Passo 7:

Após a carta ser editada, salvar as fotos no formato *JPG* na mesma pasta do arquivo em *XML*. Nomear seguindo o padrão: N° da Carta-Sigla-Data-N° da lauda.

### Exemplo:

Número da carta: **01** Remetente: **Igor Leal Souza** Data: **28/10/1991** Quantidade de laudas: **3** 

Nome da foto correspondente a primeira lauda: **01-ILS-28-10-1991-1**. Nome da foto correspondente a segunda lauda: **01-ILS-28-10-1991-2**. Nome da foto correspondente a terceira lauda: **01-ILS-28-10-1991-3**.